# How to Register: Steps to make the pre-inscription (Master in Continuing Education Tolerance and Peace.)

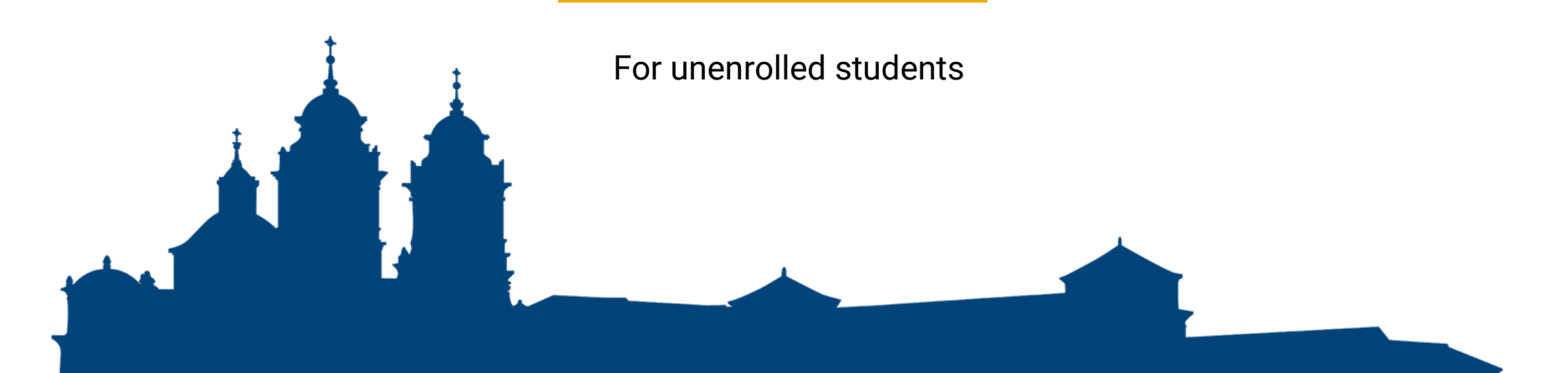

# Go to the main UCAM website at <u>https://international.ucam.edu</u>. Click "Admissions".

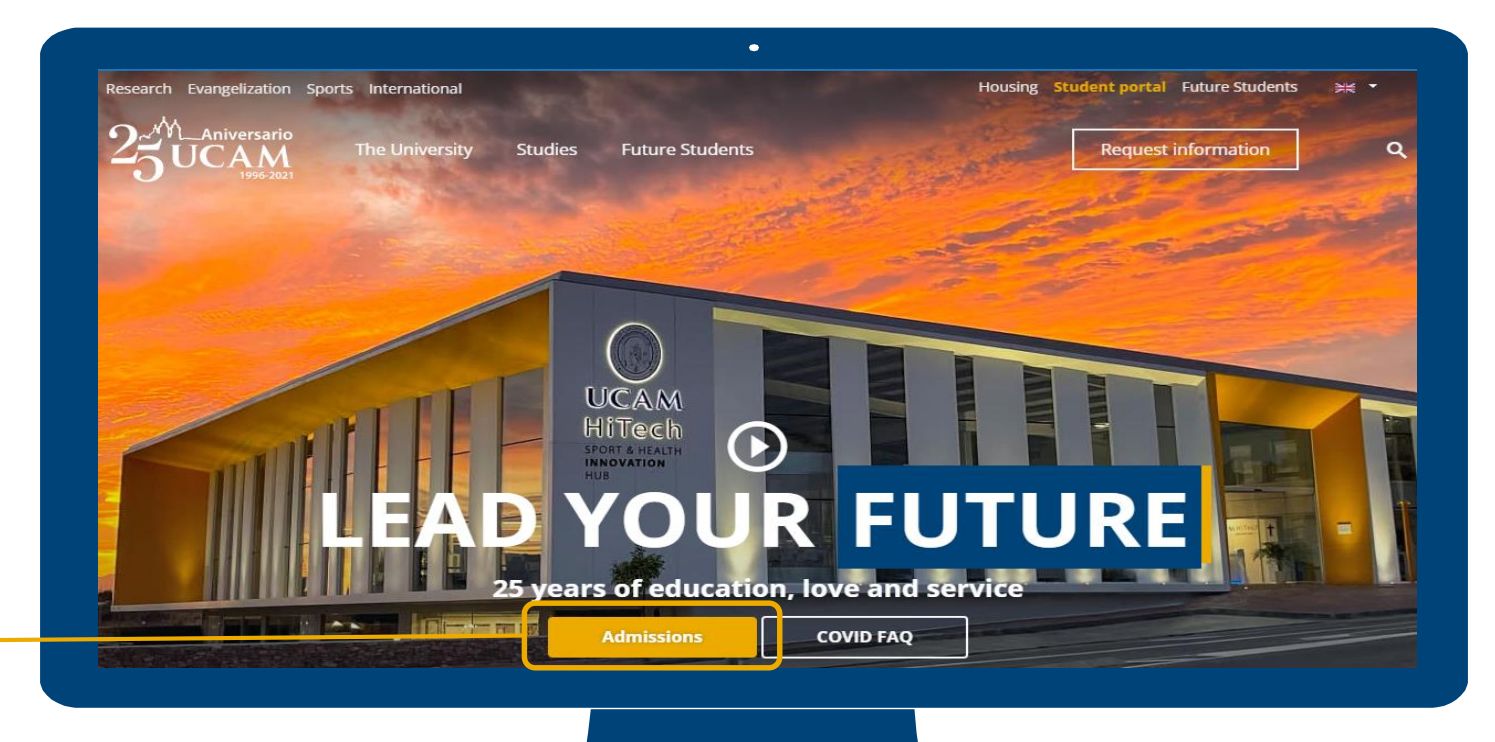

### Click on "Go straight to the online application".

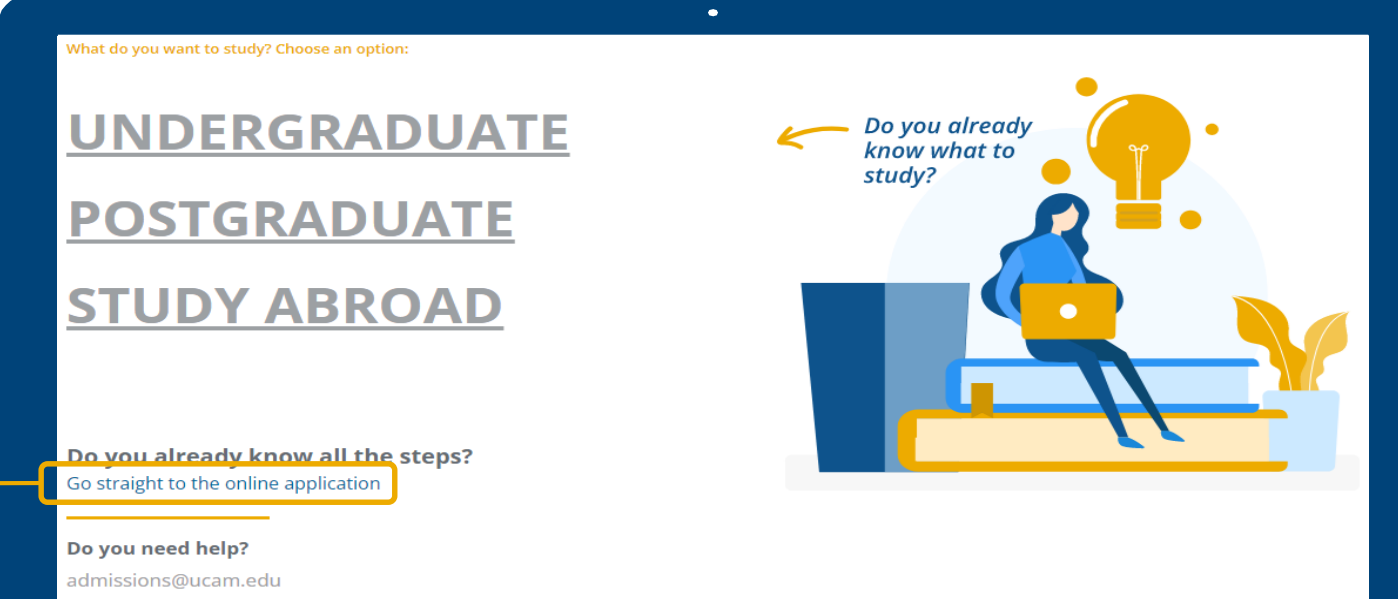

+34 968 278 290 / +34 698 278 962

# When the Log-In screen appears, click on the following button "Create new user".

|       | Sign in                    |
|-------|----------------------------|
| *     | User                       |
|       | Password                   |
| Q     | English ~                  |
| reate | new user<br>/our Password? |

# Registration Screen: This is where you input all necessary information.

|                                                                                                    |                                                                                                    | LAM                                                                             |                                                                          |
|----------------------------------------------------------------------------------------------------|----------------------------------------------------------------------------------------------------|---------------------------------------------------------------------------------|--------------------------------------------------------------------------|
|                                                                                                    | Student reg                                                                                                    | gistration                                                                      |                                                                          |
|                                                                                                    | 2                                                                                                    | 3                                                                               | 4                                                                        |
| Student registration form                                                                                                    | New student data validation                                                                                                    | Entering the Password                                                           | Summary of the registration form                                         |
| udent Basic Data                                                                                                    |                                                                                                    |                                                                                 |                                                                          |
| udent Basic Data  Please enter your nationality and If you have Spanish nationality pleas If you have another nationality pleas a provisional ID number.                                                                                        | your ID national number.<br>e enter your NIF/DNI as document of identifica<br>e enter your passport or Spanish residence can                                                       | tion (the format should be 00000000X,<br>d number. If you do not have any ID nu | without spaces or hyphens).<br>mber, the university will provide you wit |
| udent Basic Data<br>Please enter your nationality and<br>If you have Spanish nationality pleas<br>if you have another nationality pleas<br>a provisional ID number.<br>*Nationality                                                             | your ID national number.<br>e enter your NIF/DNI as document of identifica<br>e enter your passport or Spanish residence car<br>Choose nationality                                 | tion (the format should be 00000000X,<br>d number. If you do not have any ID nu | without spaces or hyphens).<br>mber, the university will provide you wit |
| udent Basic Data  Please enter your nationality and fyou have Spanish nationality pleas if you have another nationality pleas a provisional ID number.  Nationality  Do you have any personal identification document?                          | your ID national number.<br>e enter your NIF/DNI as document of identifica<br>e enter your passport or Spanish residence can<br>Choose nationality<br>Yes O No                     | tion (the format should be 00000000X,<br>d number. If you do not have any ID nu | without spaces or hyphens).<br>mber, the university will provide you wit |
| Audent Basic Data  Please enter your nationality pleas If you have Spanish nationality pleas If you have another nationality pleas a provisional ID number.  *Nationality  *Do you have any personal identification document?  *Document number | your ID national number.<br>e enter your NIF/DNI as document of identificat<br>e enter your passport or Spanish residence can<br>Choose nationality<br>Yes O No<br>Document number | tion (the format should be 00000000X,<br>d number. If you do not have any ID nu | without spaces or hyphens).<br>mber, the university will provide you wit |

## Verify if all information is correct.

If they are correct, click on the "Next" button. If anything is incorrect, click on the "Back" button.

VERY IMPORTANT: In order to proceed to the next step, please tick the box confirming you have verified the registered information.

I verify that my personal data are correct

| Personal data validation               |                             |                       |                                     |  |
|----------------------------------------|-----------------------------|-----------------------|-------------------------------------|--|
| 1                                      | 2                           | 3                     | 4                                   |  |
| Student registration form              | New student data validation | Entering the Password | Summary of the registratior<br>form |  |
| tered information                      |                             |                       |                                     |  |
| Please, verify that your personal data | ata are correct.            |                       |                                     |  |
| Nationality                            | Australian                  |                       |                                     |  |
| Document number                        | AU899874                    |                       |                                     |  |
| Type of Document                       | Passport                    |                       |                                     |  |
| First name and Middle name             | Janey                       |                       |                                     |  |
| Family name                            | Smiths                      |                       |                                     |  |
| Other Family name                      |                             |                       |                                     |  |
| Date of Birth                          | 14/02/1993                  |                       |                                     |  |
| Gender                                 | Female                      |                       |                                     |  |
|                                        |                             |                       |                                     |  |

### **NIU and Password Validation**

**IMPORTANT**: Take note of the generated "user ID" or NIU generated. For the "Password" field, type in the password of your choice.

Click on "Accept" button to continue.

Note: The password has to have some characters to be valid.

| Data Entry                                                                                                    | •                                                                                                    |
|----------------------------------------------------------------------------------------------------|----------------------------------------------------------------------------------------------------|
| Your user ID (NIU) is 248778<br>Then you should indicate this same ind<br>esTake note of your NIU and password, | lentifier in the 'User' box.<br>as they become the crecenciales you will use to interact with the university |
| *User                                                                                                    | User                                                                                                    |
| *Password                                                                                                    | Password                                                                                                    |
| *Password verification                                                                                          | Password verification                                                                                        |
|                                                                                                    |                                                                                                    |
|                                                                                                    |                                                                                                    |
|                                                                                                    |                                                                                                    |

## **Application Summary**

#### **Entered information**

Your user ID (NIU) is: 248778

Then you should indicate this same indentifier in the 'User' box.

esTake note of your NIU and password, as they become the crecenciales you will use to interact with the university

•

| Name and surnames              | Janey Smiths     |
|--------------------------------|------------------|
| Assigned Identification Number | AU899874         |
| Nationality                    | Australian       |
| Date of Birth                  | 14/02/1993       |
| Gender                         | Female           |
| Personal e-mail                | trial9@gmail.com |
| Contact Telephone Number       | +6558113         |

#### Remarks

(1) If the registration was successful, you now have a username and password to go straight to: Here

If there has been any problems during the registration of your data click: Here

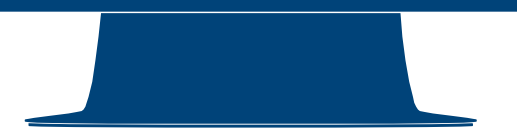

## How to Make a Pre-inscription

# 1. Go to the main UCAM website at <u>https://international.ucam.edu</u>. Click "Admissions".

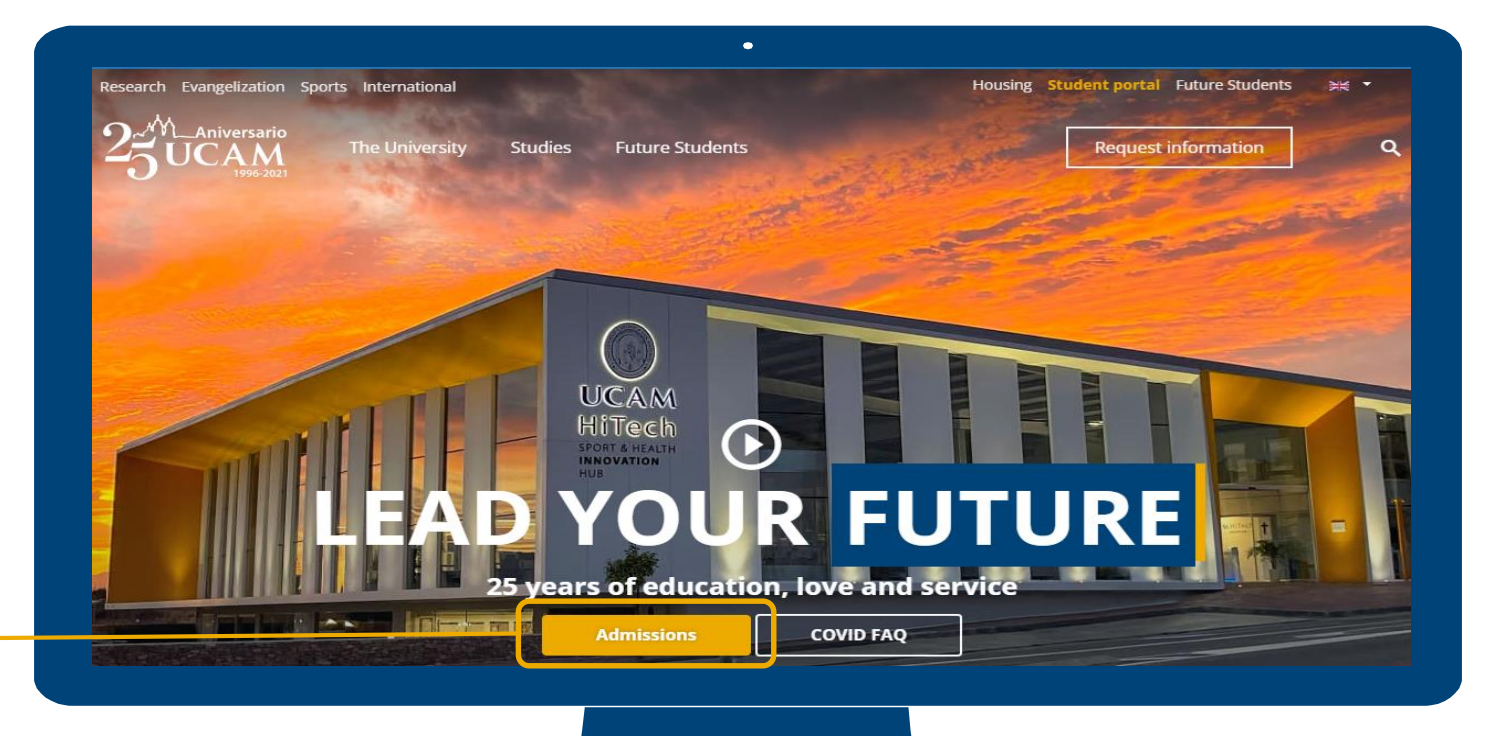

## 2. Click on "Go straight to the online application".

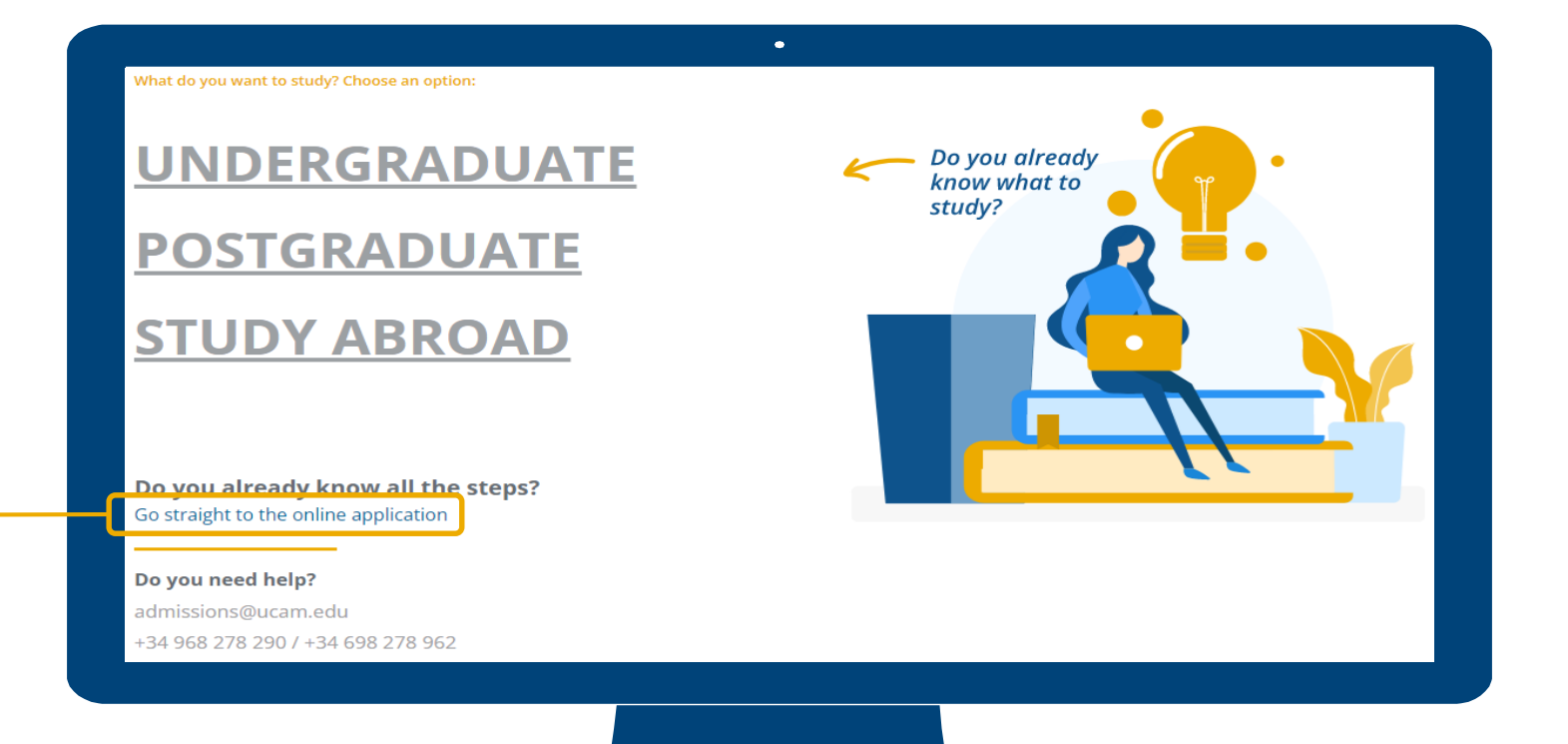

# 3. The Laurea Academic log-in screen appears. Enter your registration data (NIU and password).

|   | Sign in  |
|---|----------|
| 4 | User     |
|   | Password |
| 0 | English  |
|   |          |

**UCAM** 

## 4. At the Laurea homepage, click "Own titles".

# Home

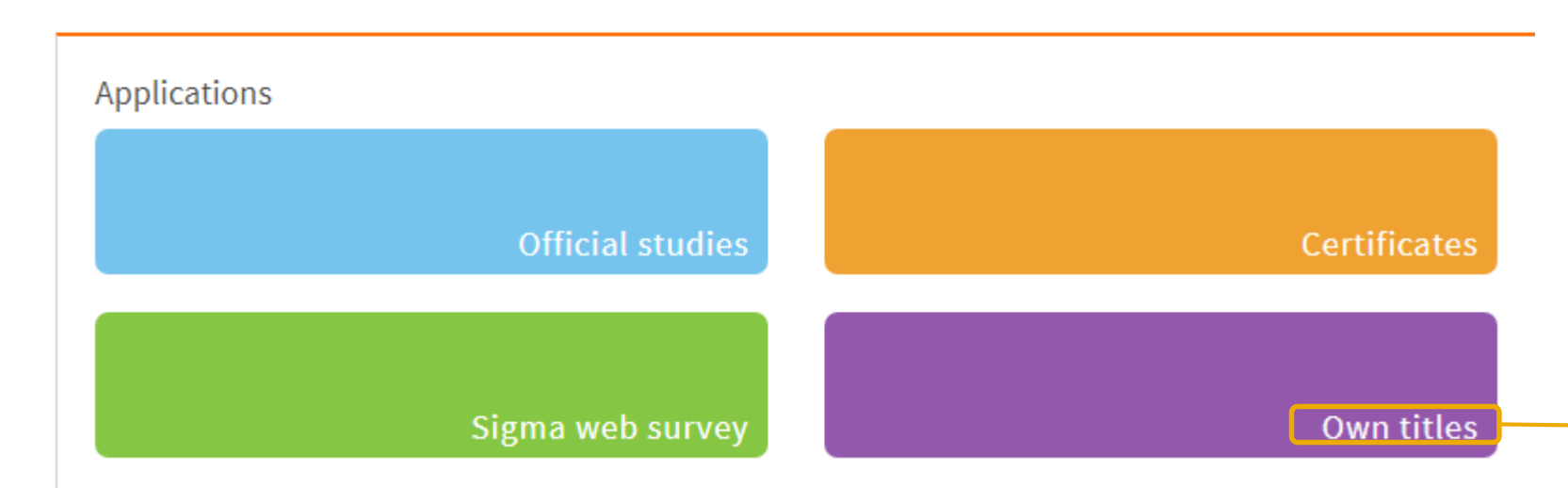

## 5. Click "Student profile" then "Partners Studies".

| <u>Own titles</u> | <u>Own title</u>         |
|-------------------|--------------------------|
| Student profile   | Student profile 🗸        |
|                   | Doctorate School         |
|                   | Language School          |
|                   | Own Titles               |
|                   | S/J/C                    |
|                   | Sociocultural Activities |
|                   | Partners Studies         |
|                   | Senior entrance exams    |
|                   | BarÇa Innovation Hub     |
|                   | Online Executive Masters |

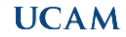

#### 6. Click on Pre-enrolment.

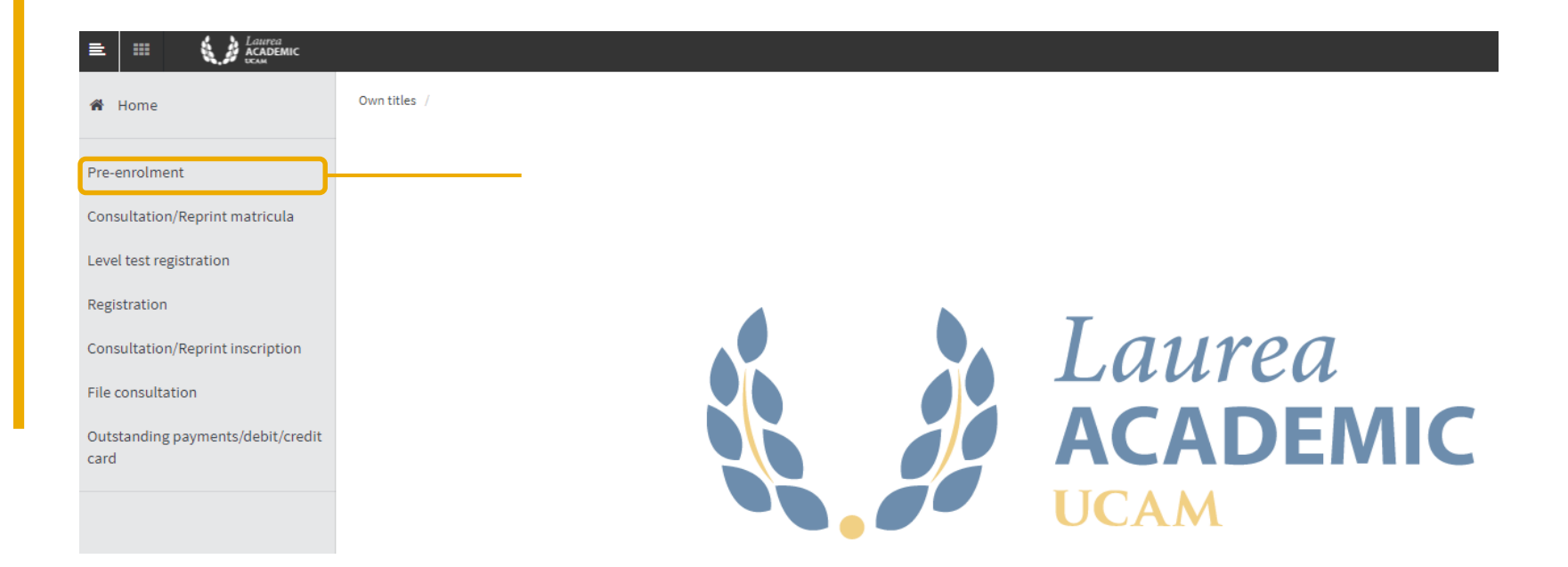

## 7. Under "Discharge of new pre-registration", click on the Selected Study drop-down field and choose the applicable program.

Discharge of new pre-registration

Below is a list of studies that currently have an open period of underenrollment. Select the study in which you want to make the pre-registration, and then click on high of new registration to start the pre-registration process.

| Selected study: | Click here to select a study                                                                                          | \$ |
|-----------------|----------------------------------------------------------------------------------------------------|----|
|                 | Screening                                                                                                    |    |
|                 | Please, select a study among those available below                                                                    |    |
|                 | 2695/1 - Master's Degree in Continuing Education Tolerance and Peace (Pre-registration from 30/06/2022 to 31/12/2022) |    |
|                 |                                                                                                    |    |

# 8. Afterwards, click on "Discharge of new pre-registration" button which can be found at the bottom.

**Discharge of new pre-registration** 

Below is a list of studies that currently have an open period of underenrollment. Select the study in which you want to make the pre-registration, and then click on high of new registration to start the pre-registration process.

Selected study:

Click here to select a study...

 Screening

 Please, select a study among those available below

 2695/1 - Master's Degree in Continuing Education Tolerance and Peace (Pre-registration from 30/06/2022 to 31/12/2022)

۵

Θ

## 9. The new page will show the Student's Personal Data.

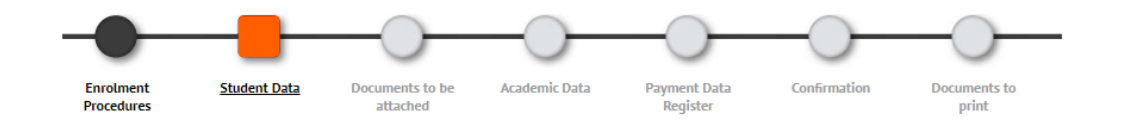

Students Data

#### Personal data

| DNI/Passport<br>Document type | 8 | EC6661768<br>PAS - Passport | ~          |                |     |                    |                                                            |
|-------------------------------|---|-----------------------------|------------|----------------|-----|--------------------|------------------------------------------------------------|
| Gender                        | 0 | 🔾 Male 🖲 Female             |            |                |     |                    |                                                            |
| First Surname                 | 0 | Black                       |            | Second Surname |     |                    |                                                            |
| Name                          | 0 | Vera                        |            | E-mail         | bve | ra9314@gmail.com   |                                                            |
| SS number                     |   |                             |            | Second E-mail  | bv  | vera9314@gmail.cor | n                                                          |
| Birth                         |   |                             |            |                |     |                    |                                                            |
| Date of Birth                 | 0 | 14/02/1993                  | dd/mm/yyyy | Zip Code       |     |                    | (For International cities, please add the code<br>"99999") |
| City                          |   |                             |            | State/Country  |     |                    |                                                            |
| Country                       | 0 |                             |            | Nacionality 💿  | F   | ilipino            | ~                                                          |
| Habitual place of residence   |   |                             |            |                |     |                    |                                                            |
| Address                       |   |                             |            | Zip Code       |     |                    | (For International cities, please add the code<br>"99999") |
| City                          |   |                             |            |                |     |                    |                                                            |
| State/Country                 |   |                             |            |                |     |                    |                                                            |
| Country                       | ٢ |                             |            |                |     |                    |                                                            |
| Telephone                     |   | 674879512                   |            | Cell Phone     |     |                    |                                                            |

## 9a. Fill out the "Birth" section.

#### Birth

| Date of Birth | 3 | 14/02/1993 | dd/mm/yyyy | Zip Code      |         |    | For International cities<br>'99999') | , please add the code |
|---------------|---|------------|------------|---------------|---------|----|--------------------------------------|-----------------------|
| City          |   |            |            | State/Country |         |    |                                      |                       |
| Country       | 3 |            |            | Nacionality O | Filipin | no |                                      | ~                     |
|               |   |            |            |               |         |    |                                      |                       |

# 9b. Fill out the "Habitual place of residence" section. Next, click on "Accept" button.

| Habitual place of residence       |           |                                          |                                                |
|-----------------------------------|-----------|------------------------------------------|------------------------------------------------|
| Address                           |           | Zip Code                                 | (For International cities, please add the code |
| City                              |           |                                          | ,,,,,,,,,,,,,,,,,,,,,,,,,,,,,,,,,,,,,,,        |
| State/Country                     |           |                                          |                                                |
| Country                           |           |                                          |                                                |
| Telephone                         | 674879512 | Cell Phone                               |                                                |
| Place of residence during the cou | ırse      |                                          |                                                |
|                                   |           |                                          |                                                |
|                                   |           | Copy data of habitual place of residence |                                                |
| Address                           |           | Zip Code                                 | (For International cities, please add the code |
| City                              |           |                                          | ,                                              |
| State/Country                     |           |                                          |                                                |
| Country                           |           |                                          |                                                |
| Telephone                         | 674879512 | Cell Phone                               |                                                |
|                                   |           |                                          |                                                |
|                                   |           | 🖍 Back 🖌 🖌 Accept                        |                                                |

## 10. Upload all necessary documents: Valid Passport, Curriculum Vitae, Transcript and Diploma (Original or Certified True Copy), Language Proficiency Certificate, and Statement of Purpose. Click the "Accept" button after.

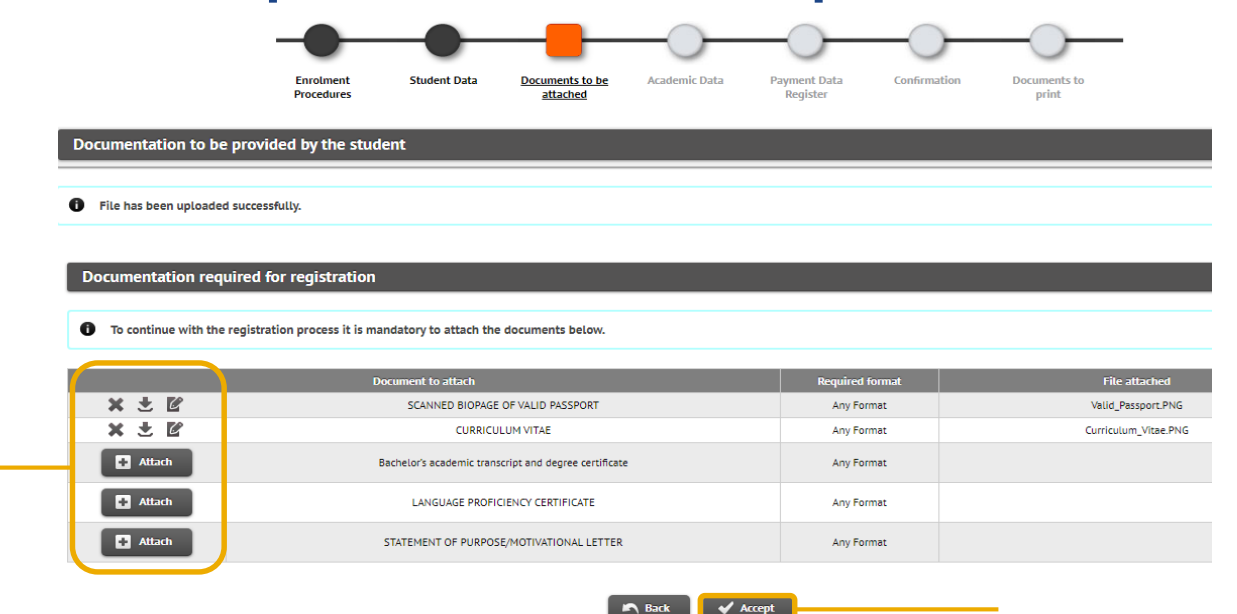

UCAM

# 10a. You cannot proceed to the next step if not all required documents are uploaded.

Documentation to be provided by the student

You can not continue until all required documents listed are not attached.

Documentation required for registration

To continue with the registration process it is mandatory to attach the documents below.

|          | Document to attach                                    | Required<br>format | File attached |
|----------|-------------------------------------------------------|--------------------|---------------|
| × ± Ľ    | SCANNED BIOPAGE OF VALID PASSPORT                     | Any Format         | partner.png   |
| × ± Ľ    | CURRICULUM VITAE                                      | Any Format         | partner.png   |
| + Attach | Bachelor's academic transcript and degree certificate | Any Format         |               |
| Attach   | LANGUAGE PROFICIENCY CERTIFICATE                      | Any Format         |               |
| Attach   | STATEMENT OF PURPOSE/MOTIVATIONAL LETTER              | Any Format         |               |

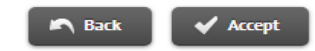

## 11. At the "Entry of academic enrolment data" tab, click on "Select All" to add subjects to your registration.

|                                                      |              | My registration  |
|------------------------------------------------------|--------------|------------------|
|                                                      |              | Subjects Credits |
|                                                      | MY SELECTION |                  |
| There are no subjects selected for your registration |              |                  |

Select subjects of subjects available table shown below to add them to your selection for registration

|   | SUBJECTS AVAILABLE FOR REGISTRATION |              |         |              |        |             |              |
|---|-------------------------------------|--------------|---------|--------------|--------|-------------|--------------|
|   |                                     | Sete         | ect all |              |        |             |              |
|   | Code                                | Description  | Credits | Туре         | Course | School Year | Module       |
|   | 212672                              | No Informada | 5.0     | No Informada |        | 2022/23     | No Informada |
|   | 212673                              | No Informada | 4.0     | No Informada |        | 2022/23     | No Informada |
|   | 212674                              | No Informada | 6.0     | No Informada |        | 2022/23     | No Informada |
|   | 212675                              | No Informada | 8.0     | No Informada |        | 2022/23     | No Informada |
|   | 212676                              | No Informada | 6.0     | No Informada |        | 2022/23     | No Informada |
| + | 212677                              | No Informada | 6.0     | No Informada |        | 2022/23     | No Informada |

# 11a. When below pop-up appears, click the "Accept" button.

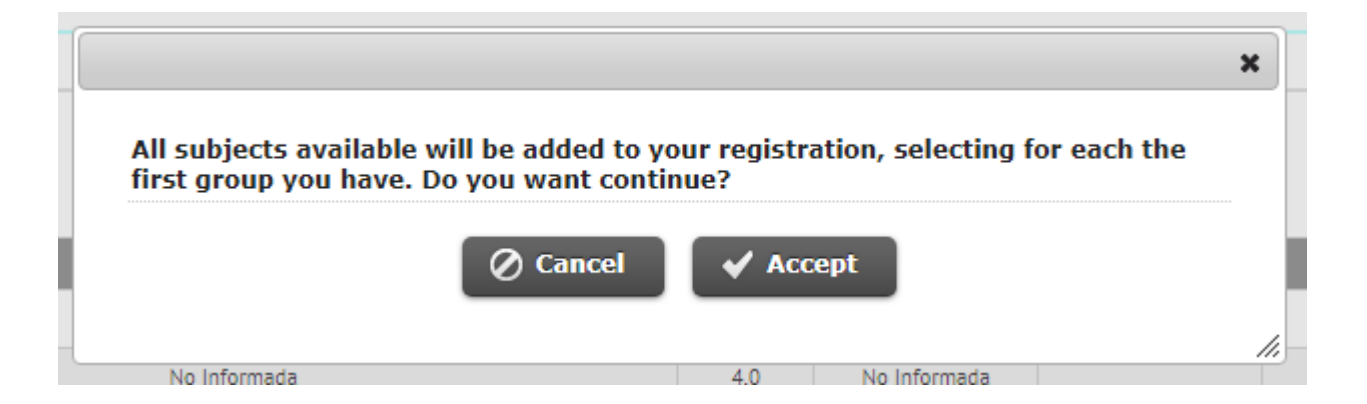

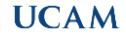

#### 11b. Click the "Accept" button.

| h <b>x</b> | 212679 | No Informada | 9.0 | No Informada | 2022/23 | No Informada | The class groups have been<br>assigned automatically. It is<br>not possible to change<br>them. |
|------------|--------|--------------|-----|--------------|---------|--------------|------------------------------------------------------------------------------------------------|
| h 🗙        | 212680 | No Informada | 7.0 | No Informada | 2022/23 | No Informada | The class groups have been<br>assigned automatically. It is<br>not possible to change<br>them. |

• Select subjects of subjects available table shown below to add them to your selection for registration

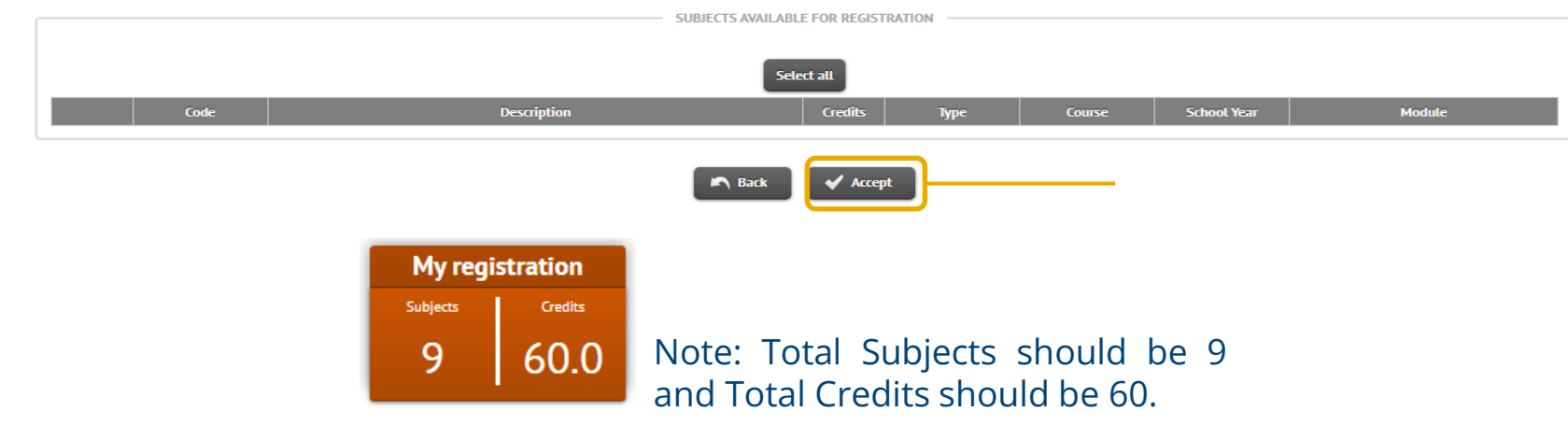

# 11c. You cannot proceed to the next step without selecting at least one subject.

You must select at least one subject

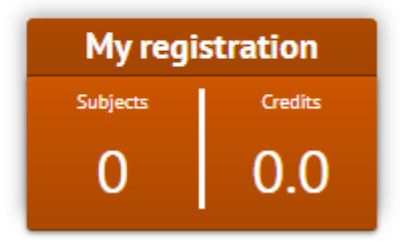

# 12. Choose <mark>Flywire</mark> as payment method. Click the "Accept" button after.

|                                   |                   | PAYER DATA                                  |
|-----------------------------------|-------------------|---------------------------------------------|
| pe of payer                       | Alumno            |                                             |
| yer description                   | John Doe          |                                             |
|                                   |                   | DETAILS OF THE PAYMENT METHOD TO BE APPLIED |
| Payment method                    | By Bank - Flywire | 1                                           |
| Charge reference (optional)       |                   | -                                           |
| Additional information (optional) |                   |                                             |

### 13. Review your registration data.

#### **Confirm registration data**

Then show the selected data for registration. Confirm that these data are correct. If they were not, you can go back in and re-edit process. Once these data confirm, press the 'Confirm' button to complete your registration.

| School year           | 2022/23-0                                                  |
|-----------------------|------------------------------------------------------------|
| Administrative center | 141-                                                       |
| Name                  | Nattie Black                                               |
| DNI/Passport          | US965874                                                   |
| NIA                   | 248603                                                     |
| NIP                   | 147237                                                     |
| E-mail                | xnattieb@gmail.com                                         |
| Study                 | 2505/1 - MASTER'S DEGREE IN SUTAINABLE HUMANITARIAN ACTION |
| Study type            | No Informada                                               |

No I authorize the transfer of name, address and certification companies in the commercial sector and / or training for education and labor

## 13a. By Flywire. Review your registration data. Registration amount should be 280€. Once you have reviewed all the information, click the "Confirm" button.

#### Subject(s) registered

| Subject | Subject title/Module | Group            | Credit | Туре         | Course | Length | Module       |
|---------|----------------------|------------------|--------|--------------|--------|--------|--------------|
| 212672  | No Informada         | 1 - No Informada | 5.0    | No Informada |        | Annual | No Informada |
| 212673  | No Informada         | 1 - No Informada | 4.0    | No Informada |        | Annual | No Informada |
| 212674  | No Informada         | 1 - No Informada | 6.0    | No Informada |        | Annual | No Informada |
| 212675  | No Informada         | 1 - No Informada | 8.0    | No Informada |        | Annual | No Informada |
| 212676  | No Informada         | 1 - No Informada | 6.0    | No Informada |        | Annual | No Informada |
| 212677  | No Informada         | 1 - No Informada | 6.0    | No Informada |        | Annual | No Informada |
| 212678  | No Informada         | 1 - No Informada | 9.0    | No Informada |        | Annual | No Informada |
| 212679  | No Informada         | 1 - No Informada | 9.0    | No Informada |        | Annual | No Informada |
| 212680  | No Informada         | 1 - No Informada | 7.0    | No Informada |        | Annual | No Informada |
|         |                      | 60.0             |        |              |        |        |              |

#### Fees and amounts

| Academic fees |               |  |                   |  |                     |        |  |
|---------------|---------------|--|-------------------|--|---------------------|--------|--|
| Payer         | Type of payer |  | Method of payment |  | Payment deadline    | Amount |  |
| Jane Smith    | Alumno        |  | By Bank - Flywire |  | 18/09/2022          | 280€   |  |
|               |               |  |                   |  | Registration Amount | 280€   |  |
|               |               |  |                   |  |                     |        |  |

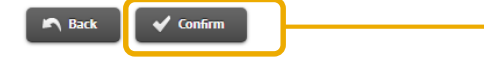

# 13b. **By Flywire.** A registration form and a promissory note is also available to view, print, and download. You can also send the promissory note to your registered e-mail.

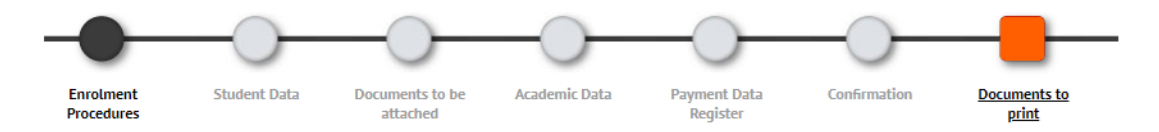

Documents generated in the registration

🗊 Registration has recorded correctly. This screen has available the receipt of the registration made. It also has at its disposal the relevant payment documents depending on the payment method selected.

| Available Documents                    | Display Document |  |
|----------------------------------------|------------------|--|
| Registration form                      | ₽ 🖶 🕹            |  |
| Payment document: Abonaré (Jane Smith) | ♪ 🖶 🖢 🖾          |  |

UCAM

# 13c. **By Flywire.** If you wish to send a copy of the promissory note to your e-mail address registered, you may do so. Click the e-mail icon and click "Accept".

| Available Documents 🛛 🖯                | Display Document                        |
|----------------------------------------|-----------------------------------------|
| Registration form                      |                                         |
| Payment document: Abonaré (Jane Smith) | P 🖶 🛃 🖂                                 |
|                                        |                                         |
|                                        |                                         |
|                                        |                                         |
|                                        |                                         |
| The document will be                   | sent by email to the following address: |
| trial@trial.com                        |                                         |
| -                                      |                                         |
|                                        |                                         |
|                                        |                                         |
|                                        |                                         |

# 13d. <mark>By Flywire.</mark> See below for sample of a generated document.

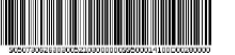

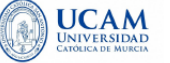

Entidades autorizadas: CAJAMAR - BANCO SANTANDER - BBVA - SABADELL - CAIXABANK - CAJA RURAL REGIONAL-TARGOBANK

Emi: 30626303-005 Ref: 2103000000995 Id: 000141 Imp: EUR\*\*\*\*280,00

#### PROMISORY NOTE

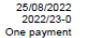

Centre: Study:

141 2505/ 1 - MASTER'S DEGREE IN SUTAINABLE HUMANITARIAN ACTION

Mr/Miss John Doe with DNI/Passport GN963852 has to pay 280,00 EUR due to the price for Inscripción Form.Continua.

Murcia, a August 25, 2022

15

| SUING        | 30626303-005                             |
|--------------|------------------------------------------|
| EFERENCE     | 210300000995                             |
| ENTIFICATION | 000141                                   |
| ERIOD        | 25/08/2022 to 24/09/2022                 |
| MOUNT        | EUR****280,00                            |
| P            | 0147456-84                               |
| AYMENT MODE  | Payment by financial - Promisory<br>note |

Emi: 30626303-005 Ref: 2103000000995 Id: 000141 Imp: EUR\*\*\*\*280,00

To confirm the payment of this receipt, you must access the Laurea Student Portal and select the option "Enroiment Enquiry". Remember that the payment will be processed the next working day once it has been formalised. If your payment does not appear on the enroiment form, please contact the Unici. Gest. Economica (Finance Division). Students using the FLVWIRE platform can pay using their local currency without additional costs through the following link: https://ucan.flywire.com (Recipient: "Universidad Católica de Murcia, UCAM"). You must include the reference number and identification details specified in this document. Using the Flywire payment method, you will avoys know the status of your payment.

#### **PROMISORY NOTE**

25/08/2022 2022/23-0 One payment

Centre: Study:

2505/ 1 - MASTER'S DEGREE IN SUTAINABLE HUMANITARIAN ACTION

Mr/Miss John Doe with DNI/Passport GN963852 has to pay 280,00 EUR due to the price for Inscripción Form.Continua.

Murcia, a August 25, 2022

141

## REQUIREMENTS

### Requirements

- Candidates must have obtained, a Bachelor's degree program with a minimum of 3.0 GPA on a scale of 4.0. (*Original or Certified True Copy*).
- Candidates are required to have a recognized qualification in the English language for example a score of 6.0 in IELTS or an equivalent of 500 in TOFEL.
  - a. Language proficiency certificate from this <u>list</u>. Any other English certificate will be evaluated individually. For students who completed the bachelor degree from US, UK or any English-speaking countries, language proficiency certificate is not required. For any other countries, UCAM also accepts letter from the university certifying that the medium/language of instruction is English.
- Valid Passport
- Motivation Letter
- Short Essay for Tolerance and Peace
- Resume